## Återkalla samtycke i NPÖ

Februari 2014

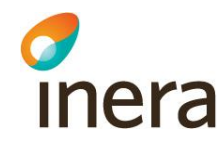

### Patientrelation och samtycke i NPÖ

| /ga Patientrelation                                           |                                                                                                    |
|---------------------------------------------------------------|----------------------------------------------------------------------------------------------------|
| är delaktig i vården av denna patient och behöver information | Nödsituation                                                                                                    |
|                                                               | Förklaring:<br>Jag har en professionell relation till<br>en patient grundad på dennes<br>aktuella vårdbegäran eller<br>tvångsvård, innebärande uppdrag<br>att ansvara för aktiviteter som är<br>föranledda av en patients vård. |
|                                                               | En vårdbegäran kan antingen<br>innebära en remiss eller en direkt<br>begäran om vård från patienten<br>själv.                                                                                                    |

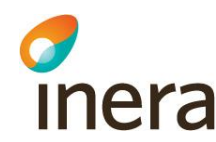

# Återkallas i säkerhetstjänster

| 193301289264 Lovisa Eriksson<br>Patientrelation intygad                                               | Pat<br>regi<br>Båc<br>i Sä | ientrelation och samtycke<br>istreras in i NPÖ.<br>da kan makuleras/återkallas<br>ikerhetstiänster                                                                                                    |
|----------------------------------------------------------------------------------------------------|----------------------------|----------------------------------------------------------------------------------------------------|
| Jag är delaktig i vården av denna patient och behöver informa<br>Samtvcke sammanhållen iournalföring  | ation.                     | Nödsituation                                                                                                    |
| Samtycke gäller<br>All behörig personal på vårdenheten<br>Endast mig<br>Till och med:                 |                            |                                                                                                    |
| <ul> <li>1 vecka framåt</li> <li>Samtycke läkemedelsförteckning</li> <li>Gäller endast mig</li> </ul> |                            | Förklaring:<br>Patienten samtycker till att jag,<br>alternativt all behörig personal på<br>vårdenheten, tar del av<br>informationen i sammanhållen<br>journalföring. Samtycket gäller till<br>angivet datum eller endast en vecka |
| Patienten ger samtycke                                                                                |                            | från och med att samtycket ges.<br>För barn under 18 år skall även<br>underförstått samtycke markeras.                                                                                                    |
| Avbryt och gå tillbaka                                                                                |                            |                                                                                                    |

.

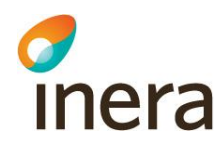

### Välj samtycke

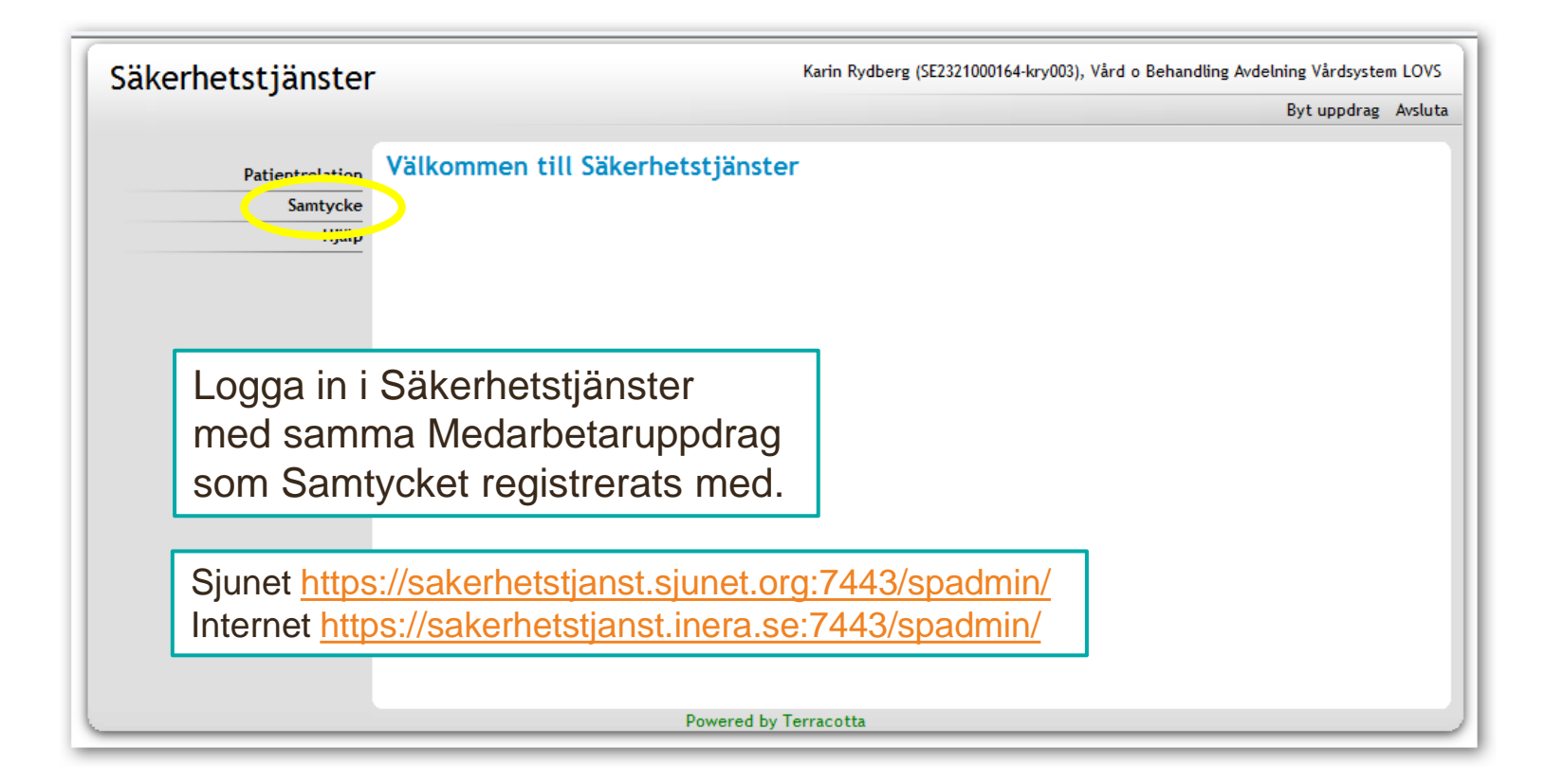

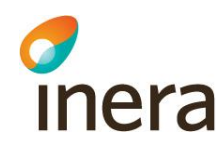

#### Patient och användare

| Säkerhetstjänster                                                           |                                                                                   | Karin Rydberg (SE23                                                                                                    | 221000164-kry003), Vård o Behandling Avdelning Vårdsystem LOVS<br>Byt uppdrag Avsluta                     |
|-----------------------------------------------------------------------------|-----------------------------------------------------------------------------------|----------------------------------------------------------------------------------------------------|----------------------------------------------------------------------------------------------------|
| Patientrelation<br>Samtycke<br>Registrera<br>Sök<br>Hjälp                   | Sök samtycken och nöd<br>Patient<br>Gäller för medarbetar<br>Gäller för vårdenhet | Öppning för direktåtko         028432       (Bengt Tests         1000164-kry003       (K rin Rydbe         Visa samtycken       Visa även | rst<br>son)<br>erg)<br>ogiltiga samtyckesintyg                                                            |
|                                                                             | Patient Typ Gäl<br>193805028432 Samtycke Kar                                      | ler för Pers./Vård.<br>in Rydberg Personligt                                                                                              | Giltig fr.o.m - t.o.m     Status     Detaljer       2014-01-15 - 2014-01-22     Aktiv     ➡       ▶     ▶ |
| Sök och ange<br>personnumm<br>användarens<br>eller personn<br>Klicka på Vis | e patientens<br>er samt<br>HSA-id<br>ummer.<br>a samtycken.                       | Powered by Terracotta                                                                                                    | De giltiga samtycken<br>som finns registrerade<br>visas. Klicka på pilen i<br>kolumnen Detaljer.          |

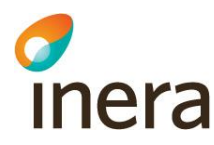

# Makulera eller Återkalla

| Säkerhetstjänster |                        | Karin Rydberg (SE2321000164-kry003), Vård o Behandling Avdelning Vårdsystem LOVS |
|-------------------|------------------------|----------------------------------------------------------------------------------|
| -                 |                        | Byt uppdrag Avsluta                                                              |
| Patientrelation   | Uppgifter gällan       | de samtycke                                                                      |
| Samtycke          | Status                 | Aktiv                                                                            |
| Registrera        | Patient                | Bengt Testsson (193805028432)                                                    |
| Sök               | Тур                    | Samtycke                                                                         |
| Hjälp             | Gäller för medarbetare | Karin Rydberg (SE2321000164-kry003)                                              |
|                   | Gäller för vårdenhet   | Avdelning Vårdsystem LOVS (SE2321000164-7381037596326)                           |
|                   | Gäller för vårdgivare  | Örebro läns landsting (SE2321000164-7381037590003)                               |
|                   | Tidsbegränsning        | 2014-01-15 - 2014-01-22                                                          |
|                   | Begärd av              | Karin Rydberg (SE2321000164-kry003)                                              |
|                   | Registrerad            | 2014-01-15 av Karin Rydberg (SE2321000164-kr.,003)                               |
|                   | Tillbaka               | Makulera samtyckesintyg Återkalla samtyckesintyg                                 |
| _                 |                        |                                                                                  |
|                   | En detaljera           | ad bild visas där                                                                |
|                   | man kan M              | akulera eller                                                                    |
|                   | Åtorkollo og           | amtu aka a intu a at                                                             |
|                   | Alerkalia Sa           |                                                                                  |
|                   |                        | Powered by Terracotta                                                            |

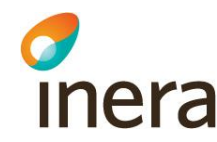

#### Makulera

| Registrera | a Patient                | Bengt Testsson (193805028432)                   |            |        |
|------------|--------------------------|-------------------------------------------------|------------|--------|
| Sök        | <b>k</b> Тур             | Samtycke                                        |            |        |
| Hjä        | Gäller för medarbet      | are Karin Rydberg (SE2321000164-kry003)         |            |        |
| M          | akulera gällande         | e samtycke - Bekräfta & spara                   |            |        |
|            |                          |                                                 |            |        |
| 9          | Status                   | Aktiv                                           |            |        |
| 1          | Patient                  | Bengt Testsson (193805028432)                   |            |        |
|            | Тур                      | Samtycke                                        |            | _      |
|            | Gäller för medarbetare   | Karin Rydberg (SE2321000164-kry003)             | lla        | samtyc |
|            | Gäller för vårdenhet     | Avdelning Vårdsystem LOVS (SE2321000164-73810   | 337596326) |        |
|            | Gäller för vårdgivare    | Örebro läns landsting (SE2321000164-7381037590  | 003)       |        |
| 1          | Tidsbegränsning          | 2014-01-15 - 2014-01-22                         |            |        |
| 1          | Begärd av                | Karin Rydberg (SE2321000164-kry003)             |            |        |
|            | Registrerad              | 2014-01-15 av Karin Rydberg (SE2321000164-kry00 | 33)        |        |
|            | Orsak                    |                                                 |            |        |
|            | Borttages eftersom patie | nten ändrat sig ang samtycket som givits        |            |        |
|            |                          |                                                 |            |        |
| Т          | Tillbaka                 |                                                 | Spara      |        |
|            | V                        | aljer man Makulera visas                        |            |        |
|            | de                       | enna bild och man kan                           |            |        |
|            | a                        | nge en orsak till varför                        |            |        |
|            |                          |                                                 |            |        |
|            | m                        | akuleningen sker.                               |            |        |
|            | A                        | vsluta med Spara.                               |            | -      |
|            |                          |                                                 | 1          |        |

#### Visar tidigare samtycken

| -                      |                   |          |                     |                 |                         |           | Byt uppdrag | Avsluta |
|------------------------|-------------------|----------|---------------------|-----------------|-------------------------|-----------|-------------|---------|
| Patientrelation        | Sök samtyc        | ken oc   | n nödöppning för    | direktåtko      | mst                     |           |             |         |
| Samtycke<br>Registrera | Samtycke maku     | lerad.   |                     |                 |                         |           |             |         |
| Sök                    | Patient           |          | 193805028432        | (Bengt Tests    | son)                    |           |             |         |
| Hjälp                  | Gäller för medarl | betare   | SE2321000164-kry003 | (Karin Rydbe    | erg)                    |           |             |         |
|                        | Gäller för vården | het      | HSA-id              |                 |                         |           |             |         |
|                        |                   |          | Visa samtycke       | n 🛛 🗸 Visa även | ogiltiga samtyckesintyg |           |             |         |
|                        | Patient           | Тур      | Gäller för          | Pers./Vård.     | Giltig fr.o.m - t.o.m   | Status    | Detaljer    |         |
|                        | 193805028432      | Samtycke | Karin Rydberg       | Personligt      | 2014-01-15 - 2014-01-22 | Makulerad |             |         |
|                        | 193805028432      | Samtycke | Karin Rydberg       | Personligt      | 2014-01-07 - 2014-01-14 | Utgånget  |             |         |
|                        |                   |          | ()                  | 1-2 av 2 🕟      |                         |           |             |         |
|                        |                   |          |                     |                 |                         |           |             |         |
| Man kon                | omor ôt           | or till  | cökfönstrat         | och             |                         |           |             |         |
|                        |                   |          | SUKIUNSUEL          |                 |                         |           |             |         |
| ser dels               | tidigare          | sami     | ycken och ä         | aven            |                         |           |             | _       |
|                        | ماء معام          |          |                     |                 |                         |           |             |         |

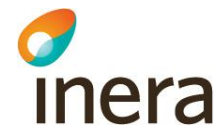

# Återkalla

| Sök    | Patient               | Bengt Testsson (193805028432)                          |         |
|--------|-----------------------|--------------------------------------------------------|---------|
|        | тур                   | Samtycke                                               |         |
| Hjälp  | Galler for medarbeta  | ire Karin Rydberg (SE2321000164-kry003)                |         |
| Åter   | kalla gällande        | e samtycke - Bekräfta & spara                          |         |
|        |                       |                                                        |         |
| Statu  | 15                    | Aktiv                                                  |         |
| Patie  | ent                   | Bengt Testsson (193805028432)                          |         |
| Тур    |                       | Samtycke                                               |         |
| Gälle  | er för medarbetare    | Karin Rydberg (SE2321000164-kry003)                    | lla san |
| Gälle  | er för vårdenhet      | Avdelning Vårdsystem LOVS (SE2321000164-7381037596326) |         |
| Gälle  | er för vårdgivare     | Örebro läns landsting (SE2321000164-7381037590003)     |         |
| Tidsb  | begränsning           | 2014-01-15 - 2014-01-22                                |         |
| Begä   | ird av                | Karin Rydberg (SE2321000164-kry003)                    |         |
| Pogia  | strorad               | 2014-01-15 av Karin Rydberg (SE2321000164-kry003)      |         |
| Ormal  |                       |                                                        |         |
| Crsak  | tvokat åtarkallag då  | dat var fal nationt oam man alaait in naraanne nå      |         |
| Sam    | itycker aterkalias da | det var lei patient som man slagit in personni på      |         |
| Tillba | ka                    | Spara                                                  |         |
| Tinba  | Välior                | man Åtorkalla visas donna bild                         |         |
|        | valjer                |                                                        |         |
|        | och ma                | an kan ange en orsak till varfor                       |         |
|        | återka                | Ining sker. Avsluta med Spara.                         |         |
|        |                       | 9                                                      |         |
|        |                       |                                                        |         |

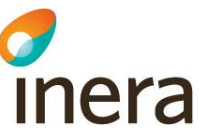

### Visar tidigare, makulerade, återkallat

| Säkerhetstjänster                   |                                                    |                                 | к                                                              | arin Rydberg (SE23                          | 321000164-kry003), Vård o Be               | handling Avdel | ning Vårdsyste | m LOVS  |
|-------------------------------------|----------------------------------------------------|---------------------------------|----------------------------------------------------------------|---------------------------------------------|--------------------------------------------|----------------|----------------|---------|
|                                     |                                                    |                                 |                                                                |                                             |                                            |                | Byt uppdrag    | Avsluta |
| Patientrelation<br>Samtycke         | Sök samtyc                                         | <mark>ken oc</mark> ł<br>allad. | n nödöppning för                                               | direktåtko                                  | mst                                        |                |                |         |
| Registrera<br>Sök<br>Hjälp          | Patient<br>Gäller för medarb<br>Gäller för vårdent | etare<br>net                    | 193805028432<br>SE2321000164-kry003<br>HSA-id<br>Visa samtycke | (Bengt Tests<br>(Karin Rydbe<br>n Visa även | sson)<br>erg)<br>1 ogiltiga samtyckesintyg |                |                |         |
|                                     | Patient                                            | Тур                             | Gäller för                                                     | Pers./Vård.                                 | Giltig fr.o.m - t.o.m                      | Status         | Detaljer       | ]       |
|                                     | 193805028432                                       | Samtycke                        | Karin Rydberg                                                  | Personligt                                  | 2014-01-15 - 2014-01-22                    | Återkallad     | Ð              |         |
|                                     | 193805028432                                       | Samtycke                        | Karin Rydberg                                                  | Personligt                                  | 2014-01-15 - 2014-01-22                    | Makulerad      |                |         |
|                                     | 193805028432                                       | Samtycke                        | Karin Rydberg                                                  | Personligt                                  | 2014-01-07 - 2014-01-14                    | Utgånget       | Ð              |         |
|                                     |                                                    |                                 | H (                                                            | 1-3 av 3 🕟                                  | b b                                        |                |                |         |
| Man komm<br>och ser de<br>makulerad | ner åter<br>els tidiga<br>le och äv                | till sö<br>re sa<br>ven d       | kfönstret<br>mtycken,<br>let återkalla                         | de.                                         |                                            |                |                | _       |

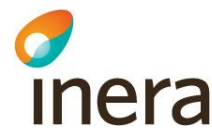